การใช้งานโปรแกรมเปลี่ยนชื่อไฟล์ Bulk Rename Utility

# ส**ำหรับ** เปลี่ยนชื่อไฟล์รูปภาพ เป็น ตัวเลข เรียงจาก มากไปหาน้อย

จัดทำโดย หน่วยพัฒนาเทคโนโลยีสารสนเทศ คณะพยาบาลศาสตร์ มหาวิทยาลัยเชียงใหม่

#### Download โปรแกรมได้จากเว็บไซต์

http://www.bulkrenameutility.co.uk/Download.php

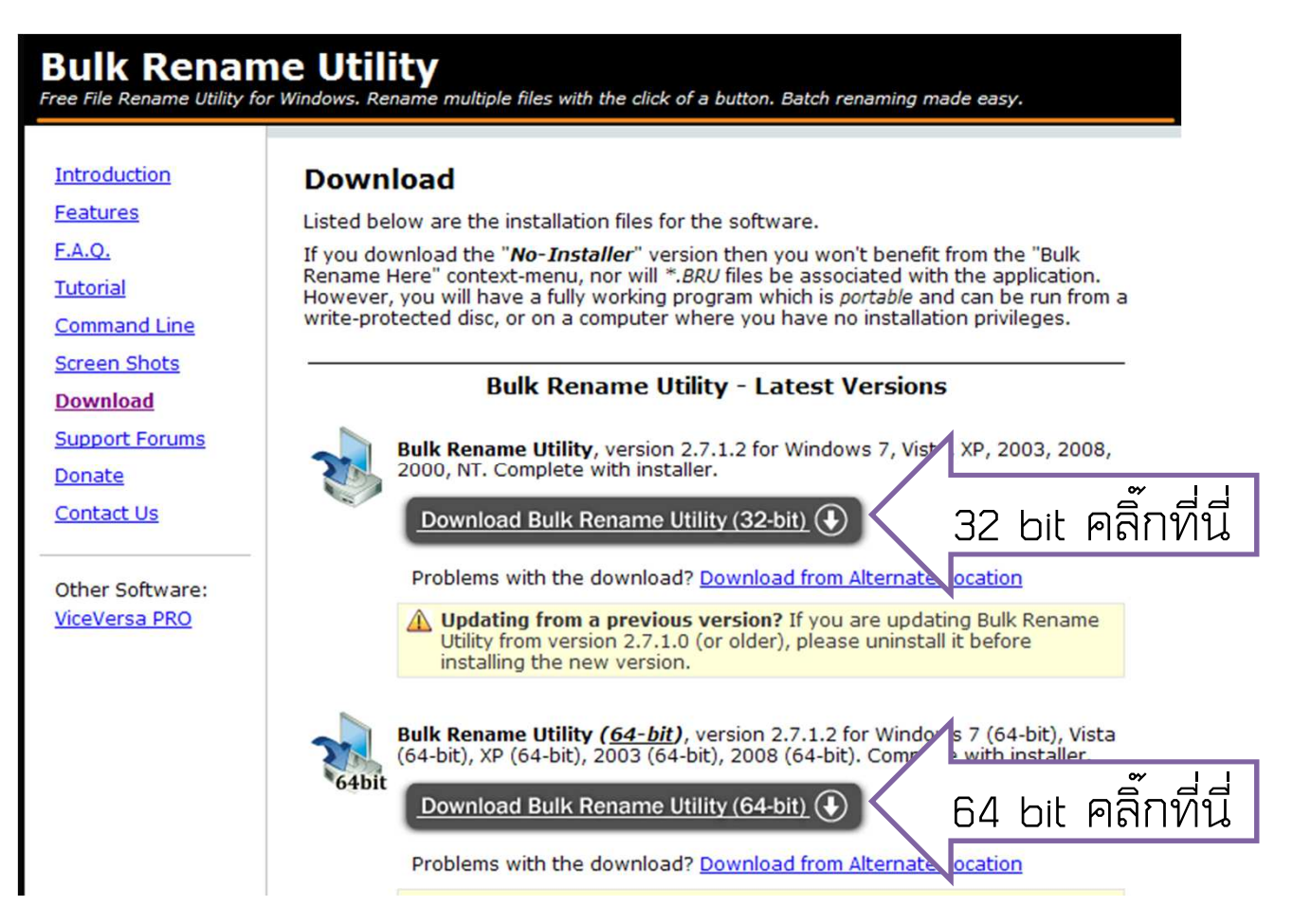

- เปิดโปรแกรมจากปุ่ม start->program->Bulk Rename Utility-> Bulk Rename Utility หรือ คลิ๊กขวาใน Windows Explore แล้วเลือก Bulk Rename Here
- 2. เลือก Folder ที่ต้องการจาก Tree View ด้านซ้าย
- 3. ส่วนแสดงไฟล์ด้านขวา ให้คลิ๊กเลือก และกด Ctrl A เพื่อเลือกทั้งหมดไว้

| 🔁 Bulk Rename Utility |                                                                                                 |                                     |                                 |                         |  |  |  |
|-----------------------|-------------------------------------------------------------------------------------------------|-------------------------------------|---------------------------------|-------------------------|--|--|--|
| File Actions          | File Actions Options Help                                                                       |                                     |                                 |                         |  |  |  |
|                       | RMC4 🔺                                                                                          | Name 🔺                              | New Name                        | Sub Type Size Creat     |  |  |  |
|                       | System Volume Inf                                                                               | citroen_c4-wrc-hymotion4_m2_jpg.jpg | citroen_c4-wrc-hymotion4_m2_jpg | ACDS 0 MB 3/7/          |  |  |  |
|                       | Temp                                                                                            | citroen_c4-wrc-hymotion4_m3_jpg.jpg | citroen_c4-wrc-hymotion4_m3_jpg | ACDS 0 MB 3/7/          |  |  |  |
|                       | 001                                                                                             | citroen_c4-wrc-hymotion4_m4_jpg.jpg | citroen_c4-wrc-hymotion4_m4_jpg | ACDS 0 MB 3/7/          |  |  |  |
|                       | aa                                                                                              |                                     |                                 |                         |  |  |  |
|                       | bb                                                                                              |                                     |                                 |                         |  |  |  |
|                       |                                                                                                 |                                     |                                 |                         |  |  |  |
|                       | ECS_L4S5MG                                                                                      |                                     |                                 |                         |  |  |  |
| 4                     |                                                                                                 | 4                                   |                                 | 4                       |  |  |  |
| RegEx (1)             | RegEx (1) Rhr Repl. (3) Rhr Remove (5) Rhr Add (7) Rhr Auto Date (8) Rhr Numbering (10) Rhr Rhr |                                     |                                 |                         |  |  |  |
| Match                 | Replace                                                                                         | First n 0 🕂 Last n 0 🕂 Prefix       | Mode None 💌 M                   | fode None 💌 at 0 📫      |  |  |  |
| Replace               | With                                                                                            | From 0 + to 0 + Insert              | Type Creation (Cur 🗸 S          | itart 1 ÷ Incr. 1       |  |  |  |
| Include i             | Ext. 🔲 Match Case                                                                               | Chars Words at pos. 0               | Fmt DMY F                       | Pad 0 ÷ Sep.            |  |  |  |
| File (2)              | ▼ R Case (4) ▼ R                                                                                | Crop Before  Suffix                 | Sep. Seg. B                     | reak 0 📫 🔽 Folder       |  |  |  |
| Name Keep             | Same 💌                                                                                          | Digits High Trim                    | Ce Custom                       | ype Base 10 (Decimal) 💌 |  |  |  |
|                       |                                                                                                 | the wate II - Word oppo             | Cent. Off. 0                    | Roman Numerals None 💌   |  |  |  |

ตั้งค่าตัวเลือก Remove (5) เพื่อลบชื่อเดิมออก โดยกำหนดให้
 From : 1 To : 50
 จะเห็นว่า New Name เปลี่ยนเป็น .jpg

| 🛅 Bulk Rename Utility         |                                     |                      |                          |  |  |
|-------------------------------|-------------------------------------|----------------------|--------------------------|--|--|
| File Actions Options Help     |                                     |                      |                          |  |  |
| RMC4 🔺                        | Name 🔺                              | New Name             | Sub Type Size Creat      |  |  |
| System Volume Inf             | citroen_c4-wrc-hymotion4_m2_jpg.jpg | jpg                  | ACDS 0 MB 3/7/2          |  |  |
|                               | citroen_c4-wrc-hymotion4_m3_jpg.jpg | jpg                  | ACDS 0 MB 3/7/.          |  |  |
| 001                           | citroen_c4-wrc-hymotion4_m4_jpg.jpg | .jpg                 | ACDS 0 MB 3/7/           |  |  |
| aa 📃                          |                                     |                      |                          |  |  |
| bb                            |                                     |                      |                          |  |  |
| ECS 14S5MG                    |                                     |                      |                          |  |  |
| aiga-byte GA- *               |                                     |                      |                          |  |  |
| 4 III                         | 4 III                               |                      | Þ                        |  |  |
| RegEx (1) Repl. (3) F         | Remove (5) R⊔_ Add (7)              | Auto Date (8) V R    | Numbering (10) R         |  |  |
| Match Replace                 | First n 0 🕂 Last n 0 🕂 Prefix       | Mode None 💌          | Mode None 💌 at 0 🛨       |  |  |
| Replace With                  | From 1 ÷ to 50 ÷ Insert             | Type Creation (Cur 💌 | Start 1 ÷ Incr. 1 ÷      |  |  |
| 🔲 🗖 Include Ext. 📄 Match Case | Chars Words at pos.                 | ) ÷ Fmt DMY 🔻        | Pad 0 ÷ Sep.             |  |  |
| File (2) - Case (4)           | Crop Before - Suffix                | Sep. Seg.            | Break 0 🛨 🗌 Folder       |  |  |
| Name Keep 🔻 Same 👻            | Digits High Trim                    | Custom               | Type Base 10 (Decimal) 💌 |  |  |
| Excep.                        | D/S Accents Chars word              | Cent Off O           | Roman Numerals None 🔻    |  |  |
|                               | Sym. Lead Dots Non -                |                      |                          |  |  |
| - Move/Copy (6)               | Rhr Append                          | Folder Name (9) ▼ B  | Extension (11)           |  |  |
|                               |                                     |                      | Same 💌                   |  |  |

 ตั้งค่าตัวเลือก Numbering (10) เพื่อเลือกตัวเลขเรียงจากมากไปหาน้อย โดยกำหนดให้ Mode : Prefix Start : 99 Incr. : -1 Pad : 2 จะเห็นว่า New Name เปลี่ยนเป็นตัวเลขเรียงจาก 99 98 97 .jpg

| File       Actions       Options       Help         RMC4       Name       New Name       Sub Type       Size       Creat         System Volume Inf       Temp       ACDS       0 MB       3/7/:         000       000       Citroen_c4-wrc-hymotion4_m3.jpg.jpg       98.jpg       ACDS       0 MB       3/7/:         000       001       aa       bb       citroen_c4-wrc-hymotion4_m4.jpg.jpg       97.jpg       ACDS       0 MB       3/7/:         RegEx (1) v       R       Replace       First n       0 ÷ Last n       +       Hill       Node       None v       Node Prefix< at 0       +         Match       Replace       With       First n       0 ÷ Last n       0 ÷       +       Frefix       Node None v       Node Prefix< at 0       +       +       +       +       +       +       +       +       +       +       +       +       +       +       +       +       +       +       +       +       +       +       +       +       +       +       +       +       +       +       +       +       +       +       +       +       +       +       +       +       +       +                                                                                                    | 🔁 Bulk Rename Utility         |                                  |                  |                      |                   |            |
|----------------------------------------------------------------------------------------------------|-------------------------------|----------------------------------|------------------|----------------------|-------------------|------------|
| RMC4   System Volume Inf   Temp   000   001   001   001   001   001   001   001   001   001   001   001   001   001   001   001   001   001   001   001   001   001   001   001   001   001   001   002   003   004   005   Cc   ECS_L4S5MG   006   007   008   017   020   020   020   020   020   020   020   020   020   020   020   020   020   020   020   020   020   020   020   020   020   020   020   020   020   020   020   020   020   020   020   020   020   020   020   020   020   020   020   020   020   020    020   020                                                                                                    | File Actions Options Help     |                                  |                  |                      |                   |            |
| System Volume Inf       Temp       ACDS 0 MB 3/7/:         Temp       000       001       ACDS 0 MB 3/7/:         001       aa       ab       bb       Crop ect-wrc-hymotion4_m4_jpg.jpg       97 jpg         ACDS 0 MB 3/7/:       001       aa       ACDS 0 MB 3/7/:       001         aa       bb       ccroen_c4-wrc-hymotion4_m4_jpg.jpg       97 jpg       ACDS 0 MB 3/7/:         Bbb       ccc       ECS_L4S5MG       0 MB 3/7/:       0 MB 3/7/:         Match       Replace       First n 0 + Last n 0 +       Prefix       Mode None +       Mode Prefix + at 0 +         Match       Replace       With       Crop Before +       Crop Before +       Suffix       Sep. Seg.       Sep. Seg.         File (2) - V R       Case (4) V R       Digits High Trim       Word Space       Suffix       Sep. Seg.       Folder         Name Keep +       Same +       Digits High Trim       Word Space       Word Space       Type Base 10 (Decimal) +                                                                                                    | RMC4                          | Name 🔺                           | New N            | lame                 | Sub Type          | Size Creat |
| ACDS       0 MB       3/7/.         000       000       000       000       000         001       001       001       001       000         001       001       000       001       000       000         000       001       001       001       001       000       000         000       001       001       000       000       000       000       000         000       001       001       000       000       000       000       000       000       000       000       000       000       000       000       000       000       000       000       000       000       000       000       000       000       000       000       000       000       000       000       000       000       000       000       000       000       000       000       000       000       000       000       000       000       000       000       000       000       000       000       000       000       000       000       000       000       000       000       000       000       000       000       000       000       000                                                                                                    | System Volume Inf             | citroen_c4-wrc-hymotion4_m2_jpg; | .jpg 99.jpg      |                      | ACDS              | 0 MB 3/7/  |
| ACDS       0 MB         ACDS       0 MB         ACDS       0 MB <td></td> <td>citroen_c4-wrc-hymotion4_m3_jpg.</td> <td>.jpg 98.jpg</td> <td></td> <td>ACDS</td> <td>0 MB 3/7/</td>                                                                                                    |                               | citroen_c4-wrc-hymotion4_m3_jpg. | .jpg 98.jpg      |                      | ACDS              | 0 MB 3/7/  |
| aa         bb         cc         ECS_L4S5MG         gioa-byte GA.*         a         Match         Replace         With         From 1 ÷ to 50 ÷         Include Ext.         Match Case         File (2)         Vith         Digits         High         Digits         High         Vord Space         Word Space         Vord Space         Vord Space         Vord Space                                                                                                    | 001                           | citroen_c4-wrc-hymotion4_m4_jpg; | .jpg 97.jpg      |                      | ACDS              | 0 MB 3/7/  |
| bb       cc         ECS_L4S5MG       gioa-byte GA-         a       a         RegEx (1) P       Repl. (3) R         Replace       First n         With       First n         From 1       to         Chars       Words         Include Ext.       Match Case         File (2)       R         Case (4)       Crop Before         Digits       High         Digits       High         Digits       Chars         Word Space       Custom                                                                                                    | 66                            |                                  |                  |                      |                   |            |
| RegEx (1)       Repl. (3)       Remove (5)       Remove (7)       Replace       Replace       Numbering (10)       Replace         Match       Replace       With       First n       Last n       Prefix       Node       None       Mode       Numbering (10)       R         Include Ext.       Match Case       From       1       to       50       Insert       Type       Type       Start       99       Incr.       1       +         File (2)       R       Case (4)       R       Cop       Before       Suffix       Sep.       Seg.       Break       Folder         Name       Keep       Same       Digits       High       Trim       Word Space       Word Space       Custom       Type       Base 10 (Decimal)       Type                                                                                                    | bb                            |                                  |                  |                      |                   |            |
| RegEx (1) R       Repl. (3) R       Remove (5)       R       Add (7)       R       Auto Date (8)       R       Numbering (10)       R         Match       Replace       With       First n       1       to       50       Insert       Type       Creation (Cur        Node       Node       Net       Start       99       Incr.       1       1       1       1       1       1       1       1       1       1       1       1       1       1       1       1       1       1       1       1       1       1       1       1       1       1       1       1       1       1       1       1       1       1       1       1       1       1       1       1       1       1       1       1       1       1       1       1       1       1       1       1       1       1       1       1       1       1       1       1       1       1       1       1       1       1       1       1       1       1       1       1       1       1       1       1       1       1       1       1       1       1       1       1       1                                                                                                    | ECS_L4S5MG                    |                                  |                  |                      |                   |            |
| RegEx (1)       Repl. (3)       Remove (5)       R       Add (7)       R       Auto Date (8)       R       Numbering (10)       R         Match       Replace       With       First n       1       to       50       Insert       Mode       None       Mode       Mode       Prefix       at       0       1       1       1       1       1       1       1       1       1       1       1       1       1       1       1       1       1       1       1       1       1       1       1       1       1       1       1       1       1       1       1       1       1       1       1       1       1       1       1       1       1       1       1       1       1       1       1       1       1       1       1       1       1       1       1       1       1       1       1       1       1       1       1       1       1       1       1       1       1       1       1       1       1       1       1       1       1       1       1       1       1       1       1       1       1       1       1                                                                                                    | aiaa-byte GA- 🄻               |                                  |                  |                      |                   |            |
| RegEx (1)       Replace       First n       Case (4)       Replace       First n       Cop       Before       Same       Digits       High       Trim       Add (7)       R       Add (7)       R                                                                                                    |                               |                                  |                  |                      |                   |            |
| Match       Replace       First n       U       Last n       U       Prefix       Mode       None       Mode       Mode       Prefix       at U       at U <td>- RegEX (1) * H - Repl. (3) *</td> <td></td> <td></td> <td>Auto Date (8)</td> <td>Numbering (10)</td> <td></td> | - RegEX (1) * H - Repl. (3) * |                                  |                  | Auto Date (8)        | Numbering (10)    |            |
| Replace       With       From 1       to 50       Insert       Type       Creation (Cur       Start       99       Incr. 1       +         Include Ext.       Match Case       Chars       Words       at pos.       0       +       Fmt       DMY       Pad       2       +       Sep.       Pad       2       +       Sep.       Folder         Name       Keep       Same       Digits       High       Trim       Word Space       Custom       Type       Base 10 (Decimal)       +                                                                                                    | Match Replace                 | First n U T Last n U             | Prefix           | Mode None            | 1ode Prefix 💌     | at 0       |
| Include Ext.       Match Case       Chars       Words       at pos.       0       Fmt       DMY       Pad       2       Sep.         File (2)       R       Crop       Before       Suffix       Sep.       Sep.       Break       0       Folder         Name       Keep       Same       Digits       High       Trim       Word Space       Custom       Type       Base 10 (Decimal)       Image: Comparison of the space                                                                                                    | Replace With                  | From 1 ÷ to 50 ÷                 |                  | Type Creation (Cur 💌 | itart 99          | cr. 1      |
| File (2) -        R       Crop       Before        Suffix       Sep.       Seg.       Break 0       Folder         Name       Keep        Same       Digits       High       Trim       Custom       Type       Base 10 (Decimal)       Image: Custom                                                                                                    | 🔲 Include Ext. 📃 Match Case   | Chars Words                      | at pos. 0        | Fmt DMY 💌 F          | 'ad 2 ÷ Se        | эр.        |
| Name     Keep     Same     Digits     High     Trim       Digits     Digits     High     Trim       Digits     Digits     Custom     Type       Base 10 (Decimal)     Image: Custom     Image: Custom                                                                                                    | File (2) - ▼ R Case (4) ▼     | Crop Before -                    | Suffix           | Sep. Seg. B          | Sreak 0           | Folder     |
|                                                                                                    | Name Keep 💌 Same 💌            | Digits High Trim                 | Word Space       | Custom               | ype Base 10 (Deci | imal) 💌    |
| Excep. Sym. Lead Dots None V                                                                                                    | Excep.                        | Sum Lead Dots Non                |                  | Cent. Off. 0 🕂 F     | Roman Numerals    | None 💌     |
| Mayo (Comy (5)                                                                                                    | Maua (Camu (C)                |                                  | Append Folder N  |                      | Futoncion (11)    | 교민         |
|                                                                                                    |                               |                                  | -Append Folder N | Levels 1             | Extension (11)-   | * <u>_</u> |

6. ขั้นตอนสุดท้าย คือ การกดปุ่ม Rename ที่มุมขวาล่าง จะมีหน้าต่างยืนยันให้กด OK 2 ครั้ง

| Elle       Actions       Options       Help         Regex       Name       Name       Name       Name       Size       Creat         System       Volume       Inf       199 jpg       99 jpg       ACDS       0 MB       3/7/r.         000       000       001       aa       97 jpg       ACDS       0 MB       3/7/r.         001       aa       aa       bb       occ       CC       ECS_L435MG       NB       3/7/r.         RegEx       (1)       R       Replace       First n       1       Last n       1       Prefix       None       Node       None       Node       None       None       Prefix       None       None       Folder       Suffix       Suffix       Suffix       Sep.       Sep.       Sep.       Sep.       Sep.       Sep.       Sep.       Sep.       Sep.       Sep.       Sep.       Sep.       Sep.       Same       None       None       None       None       None       None       None       None       None       None       None       None       None       None       None       None       None       None       None       None       None       None       None                                                                                                    | The Bulk Rename Utility                                                            |                        |                             |                          |  |  |
|----------------------------------------------------------------------------------------------------|------------------------------------------------------------------------------------|------------------------|-----------------------------|--------------------------|--|--|
| RMC4       Name       Name       Size       Creat         System Volume Inf       99 jpg       99 jpg       ACDS       0 MB       3/7/:         99 jpg       99 jpg       ACDS       0 MB       3/7/:       0 MB       3/7/:         000       001       aa       bb       Ccc       0 MB       3/7/:       0 MB       3/7/:         001       aa       bb       Ccc       CCS_L4S5MG       0 MB       3/7/:       0 MB       3/7/:         Match       Replace       First n       0 ÷ Last n       +       Prefix       Mode       None ▼       Numbering (10) ▼       P         Match       Replace       With       Chars       Vords       None ▼       Start 93 ÷ Incr. 1       ÷         Include Ext.       Match Case       Cop       Before ▼       Suffix       Sep.       Sep.       Sep.       Sep.       Sep.       Sep.       Sep.       Folder       Type Base 10 (Decimal) ▼       Roman Numerals       None ▼         Name       Xeep.       Sym. Lead Dots       Non ▼       Append Folder Name (9) ▼       R       Extension (11) ▼       R         None ▼       1 ÷ Sep.       Non ▼       Name None ▼ Sep.       Levels 1 ÷ Same ▼                                                                                                    | File Actions Options Help                                                          |                        |                             |                          |  |  |
| System Volume Inf       Image 99 jpg       ACDS       0 MB       3/7/:         Temp       98 jpg       98 jpg       98 jpg       ACDS       0 MB       3/7/:         000       001       aa       bb       ACDS       0 MB       3/7/:         RegEx (1) F       Repl. (3) F       Remove (5)       F       Add (7)       F       Auto Date (8) F       Numbering (10)       F         Match       Replace       First n       0       Last n       1       Prefix       Insert       Node Prefix       at       0       1         Include Ext.       Match Case       Crop Before       Crop Before       Suffix       Sep.       Seg.       Seg.       Folder         Name       Keep       Same       Ibigts       High       Trim       D/:       Suffix       Custom       Roman Numerals       None          Mone       1       None       1       Sep.       Replace       F       Same        Same        Same        Same        Same        Same        Same        Folder         Name       None       1       Sep.       R       Append Folder       Name        None        F       Same        Same        Same                                                                                                    | RMC4 🔺                                                                             | Name 🔺                 | New Name                    | Sub Type Size Creat      |  |  |
| Image: September 1       Image: September 2       September 2       Sep                                                                                                    | System Volume Inf                                                                  | pqj.pg                 | 99.jpg                      | ACDS 0 MB 3/7/2          |  |  |
| OOD1       aa         bb       cc         ECS_L435MG       aa         bb       cc         ECS_L435MG       aa         maa       bb         Cc       ECS_L435MG         Galabote GA.*       aa         RegEx (1) Ø R       Replace         With       Fist n 0         Fist n 0       Last n 0         From 1       to 50         Chars       Words         Chars       Words         Crop Before •       Suffix         Suffix       Sep.         Sep.       Seg.         Cent. Off.       0         Mone • 1       Sep.         Mone • 1       Sep.         Sep.       Levels 1         Sep.       Sep.         Sep.       Levels 1         Same •       Same •         None • 1       Sep.         Sep.       Levels 1         Same •       Same •         Path       Reset         Reset       Reset         Remanne       Reset         Path       Path                                                                                                    |                                                                                    | 100 ggi 88 jpg         | 98.jpg                      | ACDS 0 MB 3/7/.          |  |  |
| aa       bb         cc       ECS_L435MG         giaa-bvte GA-*       *         RegEx (1) ~ R       Repl. (3) ~ R         Match       Replace         With       -         Include Ext.       Match Case         File (2) - ~ R       Case (4) ~ R         Digits       High         Digits       High         D/S       Accents         Same       Sym. Lead Dots         None       1 ÷         None       1 ÷         None       1 ÷         Sep.       Cent.         Off       Remove (5)         Pad       2 ÷         Same       Digits         Digits       High         D/S       Accents         None       1 ÷         None       1 ÷         None       1 ÷         Sym. Lead Dots       Non         Name       None         Sep.       Levels         Base       Same         Base       Same         Path       Reset         Reset       Reapone                                                                                                    | 001                                                                                | 100 97.jpg             | 97.jpg                      | ACDS 0 MB 3/7/           |  |  |
| bb       cc         ECS_L4S5MG       ciaabvte GA: *         Match       Replace         With       First n 0       Last n 0         From 1       to 50         Include Ext.       Match Case         Match Case       Cop Before •         Digits       High         Digits       High         Digits       High         Vord Space       Cent. Off. 0         Move/Copy (6)       None •         None •       1         Selections (12)       R                                                                                                    | 🚺 aa                                                                               |                        |                             |                          |  |  |
| CC       ECS_L4S5MG         aica-byte       GAI         RegEx (1) R       Repl. (3) R         Match       Replace         With       First n         Include Ext.       Match Case         File (2) R       Case (4) R         Digits       High         Digits       High         Digits       High         Digits       High         Digits       Non         Accents       Chars         Word Space       Cent. Off.         Move/Copy (6)       Replace         None       1         Sep.       Sep.         Levels       1         Sep.       Sep.         Levels       1         Reset       Same         Path       Reset                                                                                                    | bb                                                                                 |                        |                             |                          |  |  |
| RegEx (1)       Repl. (3)       Replace       Replace <td></td> <td></td> <td></td> <td></td>                                                                                                    |                                                                                    |                        |                             |                          |  |  |
| Image: Selections (12)       Image: Selections (12)    Add (7) RegEx (1) RegEx (1) <pregex (1)<="" p=""> <pregex (1)<="" p=""> <pregex (1)<="" p=""> <pregex (1)<="" p=""> <pre< td=""><td>aiaa-byte GA- ▼</td><td></td><td></td><td></td></pre<></pregex></pregex></pregex></pregex>                                                                                                    | aiaa-byte GA- ▼                                                                    |                        |                             |                          |  |  |
| RegEx (1)       Replace       Remove (5)       R       Add (7)       R       Auto Date (8)       R       Numbering (10)       R         Match       Replace       With       Insert       Mode       None       Mode       None       Mode       None       None </td <td>4</td> <td>4</td> <td>III.</td> <td>÷</td>                                                                                                    | 4                                                                                  | 4                      | III.                        | ÷                        |  |  |
| Match       Replace       First n       0       Last n       0       Prefix       Mode       None       Mode       Mode       Prefix       at 0       1         Include Ext.       Match Case       From 1       to 50       Insert       Insert       Type       Creation (Cur       Start       99       Incr. 1       +         Include Ext.       Match Case       Crop       Before       Crop       Suffix       Suffix       Sep.       Seg.       Break 0       +       Folder         Name       Keep       Same       Digits       High       Trim       D/S       Accents       Chars       Word Space       Custom       Base 10 (Decimal)       Image         Move/Copy (6)       Sym.       Lead Dots       Non       None       Sep.       Levels       1       Same       Same       Same       Image       Same       Same       Same       Same       Same       Same       Reset       Reset       Reset       Reset       Reset       Reset       Reset       Reset       Reset       Reset       Reset       Reset       Reset       Reset       Reset       Reset       Reset       Reset       Reset       Reset       Reset       Reset       Re                                                                                                    | RegEx (1) Repl. (3) Rh Remove (5) Rh Add (7) Rh Auto Date (8) Rh Numbering (10) Rh |                        |                             |                          |  |  |
| Replace       With       From 1       to 50       Insert       Type       Creation (Cur       Start 99       Incr. 1       Pad 2       Sep.         Include Ext.       Match Case       Crop       Before       Suffix       Sep.       Sep.       Sep.       Sep.       Bease 10 (Decimal)       Pad 2       Sep.       Break 0       Folder         Name       Keep       Same       Digits       High       Trim       Word Space       Custom       Type Base 10 (Decimal)       Type Base 10 (Decimal)       Type Base 10 (Decimal)       Roman Numerals       None         Move/Copy (6)       Sym.       Lead Dots       Non       R       Append Folder Name (9)       R       Extension (11)       R         Selections (12)       Sep.       Levels 1       Same       Same       Reset       Reset       R                                                                                                    | Match Replace                                                                      | First n 0 🛨 Last n 0 🛨 | Prefix Mode None 💌          | Mode Prefix 💌 at 0 📫     |  |  |
| Include Ext.       Match Case       Chars       Words       at pos.       0       +       Fmt       DMY       Pad       2       +       Sep.       Break       0       +       Folder         Name       Keep       Same       Image: Cope Before       Image: Cope Before       Suffix       Sep.       Seg.       Seg.       Break       0       +       Folder         Name       Keep       Same       Digits       High       Trim       D/S       Accents       Chars       Word Space       Custom       Digits       None       Roman Numerals       None       Roman Numerals       None       Roman Numerals       None       Roman Numerals       None       Roman Numerals       None       Reset       Reset       Rename         Selections (12)       More       Head       Head       Head       Head       Head       Reset       Rename                                                                                                    | Replace With                                                                       | From 1 ÷ to 50 ÷       | Insert Type Creation (Cur 👻 | Start 99 + Incr. 1       |  |  |
| File (2)       R       Crop       Before       Image: Suffix       Sep.       Seg.       Break       Image: Suffix       Type       Base 10 (Decimal)       Image: Suffix       Image: Suffix                                                                                                    | 🗆 Include Ext. 🛛 🗖 Match Case                                                      | Chars Words            | at pos. 0 🛨 Fmt DMY 🔻       | Pad 2 ÷ Sep.             |  |  |
| Name       Keep       Same       Digits       High       Trim         D/S       Accents       Chars       Word Space       Custom       Type       Base 10 (Decimal)         Move/Copy (6)       Sym.       Lead Dots       Non       Reset       Roman Numerals       None         None       1       Sep.       None       Sep.       Levels       Same       Same         Selections (12)       Sep.       Sep.       New Location (13)       Reset       Reset       Rename                                                                                                    | File (2) - Rhr Case (4) R                                                          | Crop Before 💌          | Suffix Sep Seg              | Break 0 🔆 🗌 Folder       |  |  |
| Maine       D/S       Accents       Chars       Word Space       Cent. Off. 0       Roman Numerals       None         Move/Copy (6)       Sym. Lead Dots       Non       R       Append Folder Name (9)       R       Extension (11)       R         None       1       Sep.       Name       None       Sep.       Levels       Same       R         Selections (12)       Sep.       Same       R       Reset       Reset       Rename                                                                                                    | Name Keep V Same V                                                                 | 🗖 Digits 🗌 High 🔲 Trim | Custom                      | Type Base 10 (Decimal) 🔻 |  |  |
| Move/Copy (6)       Image: September 2010 September 2010 | Excep.                                                                             | D/S Accents Chars      | Word Space                  | Roman Numerals None -    |  |  |
| Move/Copy (6)       Image: Sep.       Append Folder Name (9)       Image: Sep.       Extension (11)       Image: Sep.         None       1       1       Sep.       Sep.       Levels 1       Same       Same                                                                                                    |                                                                                    | Sym. Lead Dots Non 👻   |                             |                          |  |  |
| None     I     Sep.     Name     None     Sep.     Levels     I     Same       Selections (12)     New Location (13)     R     Reset     Reset     Reset                                                                                                    | Move/Copy (6)                                                                      |                        | Append Folder Name (9)      | Extension (11) R         |  |  |
| Selections (12)                                                                                                    | None 💌 1 🕂 None 🗨                                                                  | • 1 🕂 Sep.             | Name None VSep. Levels 1    | Same 💌                   |  |  |
| Path Rename                                                                                                    | Selections (12) Rh New Location (13) Rh Rh Rh Rh Rh Rh Rh Rh Rh Rh Rh Rh Rh        |                        |                             |                          |  |  |
|                                                                                                    |                                                                                    |                        | Path                        |                          |  |  |

The End.